## HOW TO SEARCH FOR YOUR BLANK DMRs FOR SUBMITTAL

- 1. Log in to NetDMR
- 2. NetDMR will automatically direct you to the 'ALL DMRS & COPIES OF RECORD (CORS)' page.
- 3. You will see **PERMIT ID. Click on the arrow** and choose the **permit ID** you are working on.
- 4. CLICK **UPDATE**. PLEASE NOTE: You will not see any changes, all changes happen behind the scenes.
- 5. ENTER THE MONITORING DATES for the DMR you are submitting in the **format given**. Make sure to narrow down by the monitoring period date **TO PREVENT submitting the DMR for the WRONG MONTH**.
- 6. GO TO STATUS: CLICK 'READY FOR DATA ENTRY'
- 7. CLICK SEARCH (SEE BELOW)

| IRs and CORs. Leaving a field blank will instruct NetDMR DOTEST1  Update Update ermit ID and Facility will update the Permitted Feature                                                                                                    |
|----------------------------------------------------------------------------------------------------|
| IRs and CORs. Leaving a field blank will instruct NetDMR DOTEST1  Update Update ermit ID and Facility will update the Permitted Feature                                                                                                    |
| DOTEST1 Vpdate Update ermit ID and Facility will update the Permitted Feature                                                                                                    |
| Update Update ermit ID and Facility will update the Permitted Feature                                                                                                    |
| ermit ID and Facility will update the Permitted Feature                                                                                                    |
|                                                                                                    |
| ▼ Update                                                                                                    |
| •                                                                                                    |
|                                                                                                    |
| 01/2016 10/31/2016 (mm/dd/yyyy)                                                                                                    |
|                                                                                                    |
|                                                                                                    |
| ady for Data Entry                                                                                                    |
| tDMR Validated<br>ported<br>ned & Submitted<br>pomission Errors/Warnings<br>mpleted                                                                                                    |
| The formation of the formation of the fo |
|                                                                                                    |

8. ONCE SEARCH IS CLICKED, YOUR AVAILABLE DMRS WILL APPEAR ON THE NEXT SCREEN.

| A DMR/CO     | DR Search | n Results               |                                    |                |                          |                                      |                       |                 |                         |                         |                                                         |
|--------------|-----------|-------------------------|------------------------------------|----------------|--------------------------|--------------------------------------|-----------------------|-----------------|-------------------------|-------------------------|---------------------------------------------------------|
| Next Step(s) | Permit ID | Facility                | <u>Permitted</u><br><u>Feature</u> | Discharge<br># | Discharge<br>Description | <u>Monitoring</u><br>Period End Date | Scheduled/Unscheduled | DMR Due<br>Date | <u>Status</u>           | COR<br>Received<br>Date | Include in<br>Submit<br>Check Al<br>On Page<br>Clear Al |
| Edit DMR 🔻   | MS00TEST1 | JOHNSON'S<br>INDUSTRIES | 001                                | 001-A          | PROCESS<br>WASTEWATER    | 10/31/16                             | Scheduled             | 11/28/16        | Ready for<br>Data Entry |                         |                                                         |
| Edit DMR 🔻   | MS00TEST1 | JOHNSON'S<br>INDUSTRIES | 002                                | 002-B          | PROCESS<br>WASTEWATER    | 10/31/16                             | Scheduled             | 11/28/16        | Ready for<br>Data Entry |                         |                                                         |

9. TO ENTER YOUR DATA: CLICK GO. Your DMR will appear on the next screen.

| 1 611116                                                                                                    |                                                |                        |                                |                    |                                     |                                                         |                         |                                                              |             |                                                              |                                       |  |  |
|----------------------------------------------------------------------------------------------------|------------------------------------------------|------------------------|--------------------------------|--------------------|-------------------------------------|---------------------------------------------------------|-------------------------|--------------------------------------------------------------|-------------|--------------------------------------------------------------|---------------------------------------|--|--|
| Permit ID:                                                                                                    | N                                              | ISOOTEST1              |                                | Major:             | Major:                              |                                                         |                         |                                                              |             |                                                              |                                       |  |  |
| Permittee:                                                                                                    | JOHNSON'S INDUSTRIES                           |                        |                                |                    | Permittee Address:                  | Permittee Address:                                      |                         | 123 AMITE ST                                                 |             |                                                              |                                       |  |  |
| Facility:                                                                                                    | J                                              | OHNSON'S INDUSTRIES    |                                | Facility Location: |                                     | JACKSON, MS 39201<br>123 AMITE ST                       |                         |                                                              |             |                                                              |                                       |  |  |
| Permitted Feature:                                                                                                    | C                                              | 101 - External Outfall |                                |                    | Discharge:                          | CITY OF JACKSON, MS 3<br>Discharge: A - PROCESS WASTEWA |                         |                                                              |             |                                                              |                                       |  |  |
| Report Dates & Status                                                                                                    |                                                |                        |                                |                    |                                     |                                                         |                         |                                                              |             |                                                              |                                       |  |  |
| Monitoring Period:                                                                                                    | F                                              | rom 10/01/16 to 10/3   | 1/16                           |                    | DMR Due Date:                       |                                                         | 11/28/16                |                                                              |             |                                                              |                                       |  |  |
| Status:                                                                                                    | I                                              | leady for Data Entry   |                                |                    |                                     |                                                         |                         |                                                              |             |                                                              |                                       |  |  |
| Principal Executive Officer                                                                                                    |                                                |                        |                                |                    |                                     |                                                         |                         |                                                              |             |                                                              |                                       |  |  |
| First Name:                                                                                                    |                                                |                        |                                |                    | Last Name:                          |                                                         |                         |                                                              |             |                                                              |                                       |  |  |
| Title:                                                                                                    |                                                |                        |                                |                    | Telephone:                          |                                                         |                         |                                                              |             |                                                              |                                       |  |  |
| No Data Indicator (NODI)                                                                                                    |                                                |                        |                                |                    |                                     |                                                         |                         |                                                              |             |                                                              |                                       |  |  |
|                                                                                                    |                                                |                        |                                |                    |                                     |                                                         |                         |                                                              |             |                                                              |                                       |  |  |
| Form NODI:                                                                                                    |                                                |                        |                                |                    |                                     |                                                         |                         |                                                              |             |                                                              |                                       |  |  |
| Form NODI:                                                                                                    |                                                |                        |                                |                    |                                     |                                                         |                         |                                                              |             |                                                              |                                       |  |  |
| Form NODI:<br>Parameter                                                                                                    | NODI                                           |                        | Quantity or Loading            | •                  |                                     | Quality or Co                                           | oncentration            |                                                              | # of        | Freq. of                                                     | Smpl.                                 |  |  |
| Form NODI: Parameter Code  Name                                                                                                    | NODI                                           | Value 1                | Quantity or Loading<br>Value 2 | Units              | Value 1                             | Quality or Co<br>Value 2                                | oncentration<br>Value 3 | Units                                                        | # of<br>Ex. | Freq. of<br>Analysis<br>List                                 | Smpl.<br>Type                         |  |  |
| Form NODI:                                                                                                    | NODI                                           | Value 1                | Quantity or Loading<br>Value 2 | Units              | Value 1                             | Quality or Co<br>Value 2                                | Value 3                 | Units<br>SU •                                                | # of<br>Ex. | Freq. of<br>Analysis<br>List                                 | Smpl.<br>Type<br>List                 |  |  |
| Form NODI: Parameter Code  Name 00400 PH 1 - Effluent Gross                                                                                  | NODI<br>List<br>Smpl.                          | Value 1                | Quantity or Loading<br>Value 2 | Units              | Value 1                             | Quality or Co<br>Value 2                                | Value 3                 | Units<br>SU •<br>List                                        | # of<br>Ex. | Freq. of<br>Analysis<br>List                                 | Smpl.<br>Type<br>List<br>GR •         |  |  |
| Form NODI:           Parameter           Code a         Name           00400         pH           1 - Effluent Gross           Season: 0     | NODI<br>List<br>Smpl.<br>Req.                  | Value 1                | Quantity or Loading<br>Value 2 | Units              | Value 1                             | Quality or Co<br>Value 2                                | Value 3                 | Units<br>SU •<br>Ltst<br>Standard<br>Units                   | # of<br>Ex. | Freq. of<br>Analysis<br>List<br>01/07 •<br>Weekly            | Smpl.<br>Type<br>List<br>GR •<br>GRAB |  |  |
| Form NODI:<br>Parameter<br>Code Name<br>00400 pH<br>1 - Effluent Gross<br>Season: 0<br>NODI:                                                 | NODI<br>List<br>Smpl.<br>Req.<br>NODI          | Value 1                | Quantity or Loading<br>Value 2 | Units              | Value 1  =  •                       | Quality or Co<br>Value 2                                | Value 3                 | Units<br>SU •<br>List<br>Standard<br>Units                   | # of<br>Ex. | Freq. of<br>Analysis<br>List<br>01/07 •<br>Weekly            | Smpl.<br>Type<br>List<br>GR •<br>GRAB |  |  |
| Form NODI:<br>Parameter<br>Code ▲ Name<br>00400 pH<br>1 - Effluent Gross<br>Season: 0<br>NODI: ▼<br>00556 OII & Grease<br>1 - Effluent Gross | NODI<br>List<br>Smpl.<br>Req.<br>NODI<br>Smpl. | Value 1                | Quantity or Loading<br>Value 2 | Units<br>Drd •     | Value 1<br>= •<br>>= 6 Minimum<br>• | Quality or Co<br>Value 2                                | Value 3                 | Units<br>SU V<br>List<br>Standard<br>Units<br>mg/L V<br>List | # of<br>Ex. | Freq. of<br>Analysis<br>List<br>01/07 •<br>Weekly<br>02/30 • | Smpl.<br>Type<br>List<br>GR •<br>GRAB |  |  |

10. You can now proceed entering your data. If you have any issues, please send an email to <a href="mailto:netdmrhelp@mdeq.ms.gov">netdmrhelp@mdeq.ms.gov</a>. Make sure to include your contact information and your permit number.